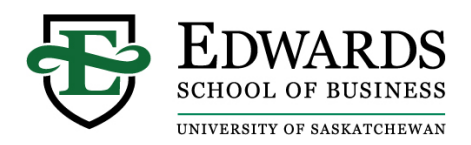

## Alumni Instructions for Adding an Edwards Executive Education Certificate Badge on LinkedIn

Upon successful completion of an Edwards Executive Education program, you are eligible to add a Certificate Badge to your LinkedIn Profile.

## To add your Certificate Badge:

- Login to your LinkedIn account
- Click the <sup>(Q)</sup> Me icon at the top of your LinkedIn Homepage
- Click View Profile
- IF you have previously added a certificate, scroll down to the Licenses & Certifications Section and click on the + Add Button

IF you have never added a certification, you will need to click the

Add profile section 
button on the top of your profile page. Scroll
down to Background and click on the Licenses & Certifications section

- Complete the following fields:
  - Name = Program Title
    - i. Find a full list of Program Titles here
  - Issuing Organization = Edwards Executive Education, University of Saskatchewan
  - No expiration date
  - Issue date = The completion date of the Program
  - Credential ID = leave blank
  - Credential URL = leave blank
- Click save

Your LinkedIn profile now includes your Certificate Badge from Edwards Executive Education